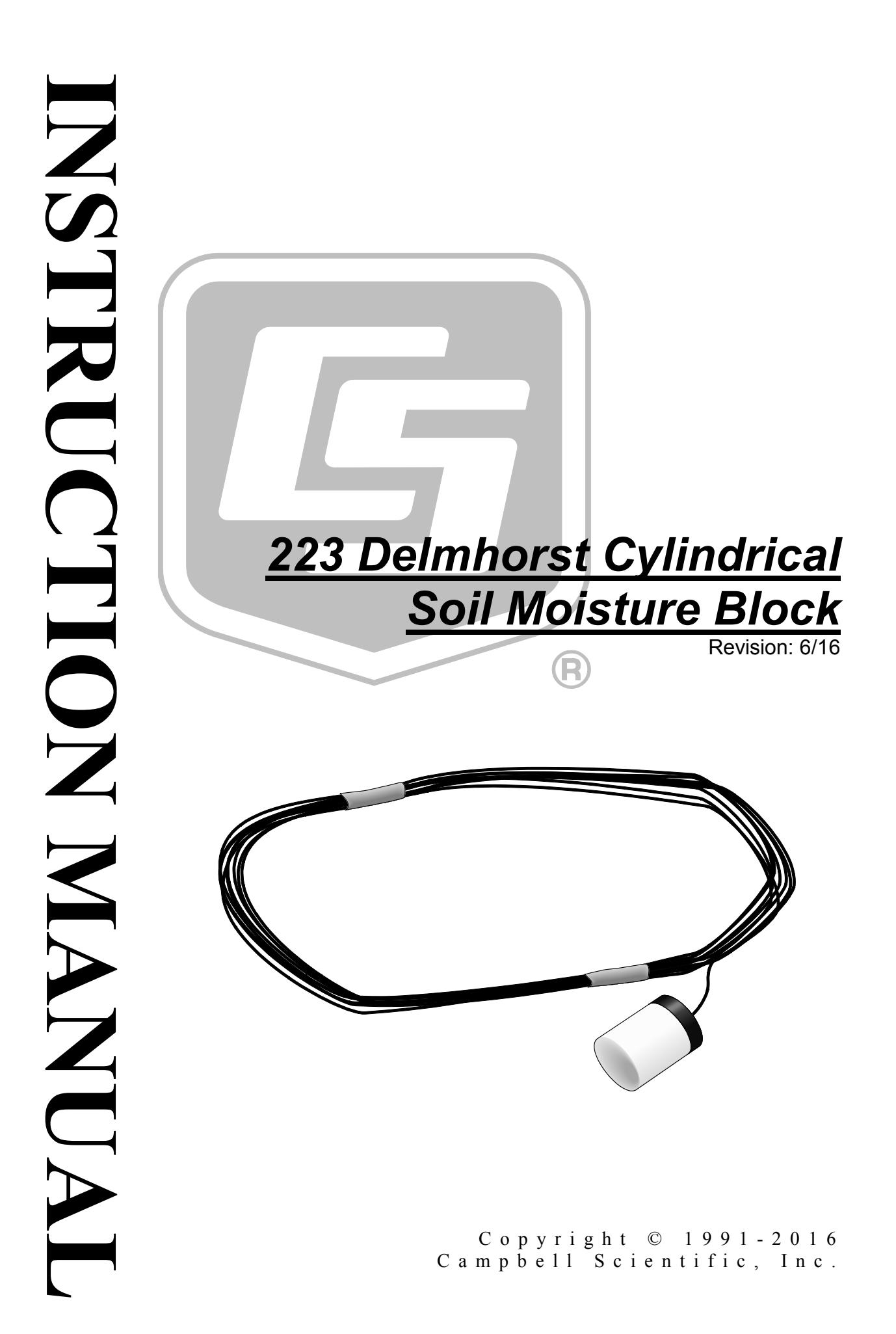

"Products manufactured by CSI are warranted by CSI to be free from defects in materials and workmanship under normal use and service for twelve months from the date of shipment unless otherwise specified in the corresponding product manual. (Product manuals are available for review online at www.campbellsci.com.) Products not manufactured by CSI, but that are resold by CSI, are warranted only to the limits extended by the original manufacturer. Batteries, fine-wire thermocouples, desiccant, and other consumables have no warranty. CSI's obligation under this warranty is limited to repairing or replacing (at CSI's option) defective Products, which shall be the sole and exclusive remedy under this warranty. The Customer assumes all costs of removing, reinstalling, and shipping defective Products to CSI. CSI will return such Products by surface carrier prepaid within the continental United States of America. To all other locations, CSI will return such Products best way CIP (port of entry) per Incoterms ® 2010. This warranty shall not apply to any Products which have been subjected to modification, misuse, neglect, improper service, accidents of nature, or shipping damage. This warranty is in lieu of all other warranties, expressed or implied. The warranty for installation services performed by CSI such as programming to customer specifications, electrical connections to Products manufactured by CSI, and Product specific training, is part of CSI's product warranty. CSI EXPRESSLY DISCLAIMS AND **EXCLUDES ANY IMPLIED WARRANTIES OF MERCHANTABILITY OR FITNESS FOR A PARTICULAR PURPOSE. CSI hereby disclaims,** to the fullest extent allowed by applicable law, any and all warranties and conditions with respect to the Products, whether express, implied or statutory, other than those expressly provided herein."

# Assistance

Products may not be returned without prior authorization. The following contact information is for US and international customers residing in countries served by Campbell Scientific, Inc. directly. Affiliate companies handle repairs for customers within their territories. Please visit *www.campbellsci.com* to determine which Campbell Scientific company serves your country.

To obtain a Returned Materials Authorization (RMA), contact CAMPBELL SCIENTIFIC, INC., phone (435) 227-9000. Please write the issued RMA number clearly on the outside of the shipping container. Campbell Scientific's shipping address is:

### CAMPBELL SCIENTIFIC, INC.

RMA#\_\_\_\_\_\_\_ 815 West 1800 North Logan, Utah 84321-1784

For all returns, the customer must fill out a "Statement of Product Cleanliness and Decontamination" form and comply with the requirements specified in it. The form is available from our website at *www.campbellsci.com/repair*. A completed form must be either emailed to *repair@campbellsci.com* or faxed to (435) 227-9106. Campbell Scientific is unable to process any returns until we receive this form. If the form is not received within three days of product receipt or is incomplete, the product will be returned to the customer at the customer's expense. Campbell Scientific reserves the right to refuse service on products that were exposed to contaminants that may cause health or safety concerns for our employees.

# Safety

DANGER — MANY HAZARDS ARE ASSOCIATED WITH INSTALLING, USING, MAINTAINING, AND WORKING ON OR AROUND **TRIPODS, TOWERS, AND ANY ATTACHMENTS TO TRIPODS AND TOWERS SUCH AS SENSORS, CROSSARMS, ENCLOSURES, ANTENNAS, ETC**. FAILURE TO PROPERLY AND COMPLETELY ASSEMBLE, INSTALL, OPERATE, USE, AND MAINTAIN TRIPODS, TOWERS, AND ATTACHMENTS, AND FAILURE TO HEED WARNINGS, INCREASES THE RISK OF DEATH, ACCIDENT, SERIOUS INJURY, PROPERTY DAMAGE, AND PRODUCT FAILURE. TAKE ALL REASONABLE PRECAUTIONS TO AVOID THESE HAZARDS. CHECK WITH YOUR ORGANIZATION'S SAFETY COORDINATOR (OR POLICY) FOR PROCEDURES AND REQUIRED PROTECTIVE EQUIPMENT PRIOR TO PERFORMING ANY WORK.

Use tripods, towers, and attachments to tripods and towers only for purposes for which they are designed. Do not exceed design limits. Be familiar and comply with all instructions provided in product manuals. Manuals are available at www.campbellsci.com or by telephoning (435) 227-9000 (USA). You are responsible for conformance with governing codes and regulations, including safety regulations, and the integrity and location of structures or land to which towers, tripods, and any attachments are attached. Installation sites should be evaluated and approved by a qualified engineer. If questions or concerns arise regarding installation, use, or maintenance of tripods, towers, attachments, or electrical connections, consult with a licensed and qualified engineer or electrician.

#### General

- Prior to performing site or installation work, obtain required approvals and permits. Comply with all governing structure-height regulations, such as those of the FAA in the USA.
- Use only qualified personnel for installation, use, and maintenance of tripods and towers, and any attachments to tripods and towers. The use of licensed and qualified contractors is highly recommended.
- Read all applicable instructions carefully and understand procedures thoroughly before beginning work.
- Wear a hardhat and eye protection, and take other appropriate safety precautions while working on or around tripods and towers.
- **Do not climb** tripods or towers at any time, and prohibit climbing by other persons. Take reasonable precautions to secure tripod and tower sites from trespassers.
- Use only manufacturer recommended parts, materials, and tools.

#### Utility and Electrical

- You can be killed or sustain serious bodily injury if the tripod, tower, or attachments you are installing, constructing, using, or maintaining, or a tool, stake, or anchor, come in contact with overhead or underground utility lines.
- Maintain a distance of at least one-and-one-half times structure height, 20 feet, or the distance required by applicable law, **whichever is greater**, between overhead utility lines and the structure (tripod, tower, attachments, or tools).
- Prior to performing site or installation work, inform all utility companies and have all underground utilities marked.
- Comply with all electrical codes. Electrical equipment and related grounding devices should be installed by a licensed and qualified electrician.

Elevated Work and Weather

- Exercise extreme caution when performing elevated work.
- Use appropriate equipment and safety practices.
- During installation and maintenance, keep tower and tripod sites clear of un-trained or nonessential personnel. Take precautions to prevent elevated tools and objects from dropping.
- Do not perform any work in inclement weather, including wind, rain, snow, lightning, etc.

#### Maintenance

- Periodically (at least yearly) check for wear and damage, including corrosion, stress cracks, frayed cables, loose cable clamps, cable tightness, etc. and take necessary corrective actions.
- Periodically (at least yearly) check electrical ground connections.

WHILE EVERY ATTEMPT IS MADE TO EMBODY THE HIGHEST DEGREE OF SAFETY IN ALL CAMPBELL SCIENTIFIC PRODUCTS, THE CUSTOMER ASSUMES ALL RISK FROM ANY INJURY RESULTING FROM IMPROPER INSTALLATION, USE, OR MAINTENANCE OF TRIPODS, TOWERS, OR ATTACHMENTS TO TRIPODS AND TOWERS SUCH AS SENSORS, CROSSARMS, ENCLOSURES, ANTENNAS, ETC.

# **Table of Contents**

*PDF viewers: These page numbers refer to the printed version of this document. Use the PDF reader bookmarks tab for links to specific sections.* 

| 1. Introduction1                                                                |
|---------------------------------------------------------------------------------|
| 2. Precautions1                                                                 |
| 3. Initial Inspection1                                                          |
| 4. QuickStart2                                                                  |
| 5. Overview5                                                                    |
| 6. Specifications5                                                              |
| 7. Installation6                                                                |
| 7.1Field Installation                                                           |
| 8. Operation9                                                                   |
| <ul> <li>8.1 Calculate Sensor Resistance</li></ul>                              |
| AppendicesA. Importing Short Cut Code Into CRBasic Editor A-1B. Example Program |
| Figures                                                                         |
| <ul><li>7-1. 223 wiring</li></ul>                                               |
| Tables                                                                          |
| <ul> <li>7-1. 223 Wiring</li></ul>                                              |

### CRBasic Example

# 223 Delmhorst Cylindrical Soil Moisture Block

## 1. Introduction

|      | The 223 is a gypsum block that determines soil water potential by measuring electrical resistance. When the 223 is wet, electrical resistance is low. As the 223 dries, resistance increases. This gypsum block connects to a datalogger via an AM16/32-series, AM32, or AM416 multiplexer. |  |  |  |  |
|------|----------------------------------------------------------------------------------------------------|--|--|--|--|
|      | The 223 gypsum soil moisture block is configured for use with multiplexers. The $-L$ option on the model 223-L indicates that the cable length is user specified. This manual refers to the sensor as the 223.                                                                              |  |  |  |  |
| NOTE | This manual provides information only for CRBasic dataloggers.<br>It is also compatible with our retired Edlog dataloggers. For Edlog<br>datalogger support, see an older manual at<br>www.campbellsci.com/old-manuals.                                                                     |  |  |  |  |

## 2. Precautions

- READ AND UNDERSTAND the *Safety* section at the front of this manual.
- The black outer jacket of the cable is Santoprene<sup>®</sup> rubber. This jacket will support combustion in air. It is rated as slow burning when tested according to U.L. 94 H.B. and will pass FMVSS302. Local fire codes may preclude its use inside buildings.
- Avoid installing in depressions where water will puddle after a rain storm.
- Don't place the 223 in high spots or near changes in slope unless wanting to measure the variability created by such differences.
- To maximize longevity, remove the gypsum blocks during the winter.

## 3. Initial Inspection

- Upon receipt of the 223, inspect the packaging and contents for damage. File damage claims with the shipping company.
- The model number and cable length are printed on a label at the connection end of the cable. Check this information against the shipping documents to ensure the correct product and cable length are received.

## 4. QuickStart

Short Cut is an easy way to program your datalogger to measure the 223 and assign datalogger wiring terminals. Short Cut is available as a download on *www.campbellsci.com* and the *ResourceDVD*. It is included in installations of LoggerNet, PC200W, PC400, or RTDAQ.

Use the following procedure to get started.

1. Open Short Cut. Click New Program.

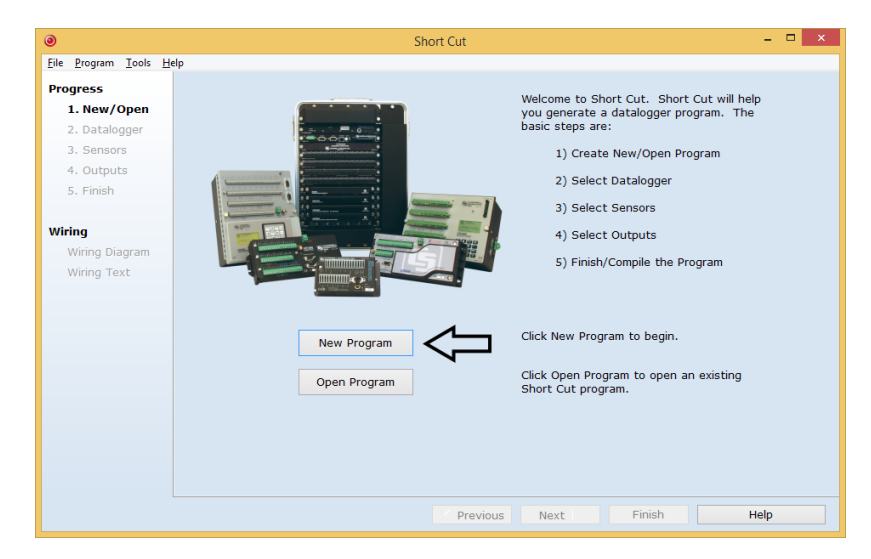

Select the Datalogger Model and enter the Scan Interval (a scan rate of 30 seconds or longer is recommended when using a multiplexer). Click Next.

| Sho                                  | rt Cut (CR1000) C:\Campbellsci\SCWin\untitled.scw | Scan Interval = 5.0000 Seconds 🛛 – 🗖 🗙        |
|--------------------------------------|---------------------------------------------------|-----------------------------------------------|
| <u>Eile P</u> rogram <u>T</u> ools ! | Help                                              |                                               |
| Progress                             | Datalogger Model                                  | Select the Datalogger Model for               |
| 1. New/Open                          |                                                   | program.                                      |
| 2. Datalogger                        | CRI000                                            |                                               |
| <ol><li>Sensors</li></ol>            |                                                   |                                               |
| <ol><li>Outputs</li></ol>            | Scan Interval                                     | Select the Scan Interval.                     |
| 5. Finish                            | 30 Seconds V                                      | This is how frequently measurements are made. |
|                                      |                                                   | •                                             |
| Wiring                               |                                                   |                                               |
| Wiring Diagram                       |                                                   |                                               |
| Wiring Text                          |                                                   |                                               |
|                                      |                                                   |                                               |
|                                      |                                                   |                                               |
|                                      |                                                   |                                               |
|                                      |                                                   |                                               |
|                                      |                                                   |                                               |
|                                      |                                                   |                                               |
|                                      |                                                   |                                               |
|                                      |                                                   | п                                             |
|                                      |                                                   | JL                                            |
|                                      |                                                   | V                                             |
|                                      | Previous                                          | ▼<br>Jext ▶ Finish Help                       |

Under Available Sensors and Devices list, select Devices | AM16/32 and click to move the selection to the selected device window.

| ۲                                                                                                    | Short Cut (CR1000) C:\Campbellsci        | \SCWin\untitled.scw  | 5        | Scan Interval =                    | 30.0000 Secon                       | ds 🗕 🗆 🗖    |
|----------------------------------------------------------------------------------------------------|------------------------------------------|----------------------|----------|------------------------------------|-------------------------------------|-------------|
| <u>File Program Tools H</u>                                                                                                    | jelp                                     |                      |          | Calcated                           |                                     |             |
| Progress                                                                                                    | Available Sensors and Devices            | Fract Match          |          | Sensor                             |                                     | Measurement |
| 1. New/Open                                                                                                    | CR1000                                   | C Exact Materi       |          | 4 CR1000                           |                                     | meddarement |
| 2. Datalogger                                                                                                    | A Sensors                                |                      |          | Default                            |                                     | BattV       |
| 3. Sensors                                                                                                    | 👂 🛅 Generic Measurements                 |                      |          | Dendare                            |                                     | PTemp C     |
| 4. Outputs                                                                                                    | Geotechnical & Structural                |                      |          |                                    |                                     | r remp_e    |
| 5. Finish                                                                                                    | Meteorological     Miscellaneous Sensors |                      |          |                                    |                                     |             |
|                                                                                                    | > 🛅 Soil                                 |                      |          |                                    |                                     |             |
| Wiring                                                                                                    | - Temperature                            |                      |          |                                    |                                     |             |
| Wiring Diagram                                                                                                    | Water                                    |                      |          |                                    |                                     |             |
| Wiring Text                                                                                                    | Calculations                             |                      |          |                                    |                                     |             |
|                                                                                                    | Control                                  |                      |          |                                    |                                     |             |
|                                                                                                    | A Devices                                |                      |          |                                    |                                     |             |
|                                                                                                    | AM25T                                    |                      |          |                                    |                                     |             |
|                                                                                                    | AM32                                     |                      |          |                                    |                                     |             |
|                                                                                                    | AM416                                    |                      |          |                                    |                                     |             |
|                                                                                                    | CDM-A108                                 |                      |          |                                    |                                     |             |
|                                                                                                    | CDM-A116                                 |                      |          |                                    |                                     |             |
|                                                                                                    | LLAC4                                    |                      |          |                                    |                                     |             |
|                                                                                                    | CR1000                                   |                      |          |                                    |                                     |             |
|                                                                                                    |                                          |                      |          | Edit                               | Remove                              |             |
| AM16/32, AM16/32A, and AM16/32B Multiplexers                                                                                                    |                                          |                      |          |                                    |                                     |             |
| The AM16/32 Multiplexer increases the number of sensors that can be measured by a datalogger. It sequentially multiplexes 16 groups of four lines (a total of 64 lines) through |                                          |                      |          |                                    | an be measured by a                 |             |
|                                                                                                    |                                          |                      |          |                                    | otal of 64 lines) through           |             |
|                                                                                                    | four com                                 | two lines (also a to | tal of ( | a manual swite<br>54 lines) throug | ch setting allow<br>the two COM ter | minals.     |
| groups of the mices (also a total of of miles) (allogar the contraction also                                                                                                    |                                          |                      |          |                                    |                                     |             |
|                                                                                                    |                                          | 4 Dre                | wioue    | Next &                             | Finish                              | Help        |
|                                                                                                    |                                          | PIE                  | vious    | WEXT P                             | Finish                              | Heip        |

4. Under the AM16/32 list, select the Sensors | Soil folder. Select 223 Soil

**Moisture Sensor** and click to move the selection to the selected device window. Enter the number of 223 sensors being measured. Default **Soil Water Potential** units is **kPa**. This can be changed by clicking the box and selecting a different value.

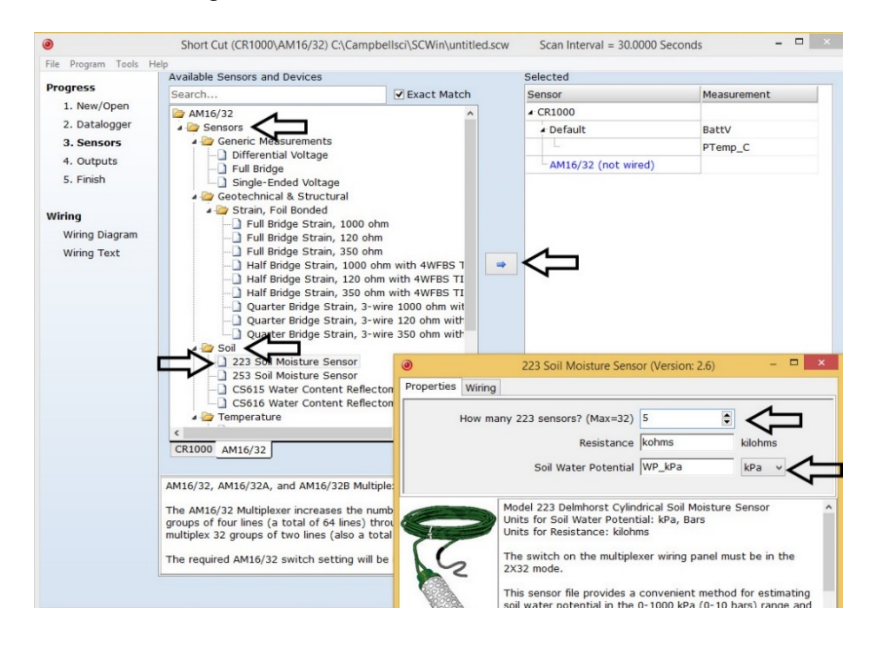

5. After selecting the sensor, click **Wiring Diagram** to see how the AM16/32 is to be wired to the datalogger. The wiring diagram can be printed now or after more sensors are added.

| Short C                                               | ut (CR1000) C:\Campbellsci\SCWin\untitled.scw              | Scan Interval = 30.0000 Seconds 🛛 🗖 🗙 |
|-------------------------------------------------------|------------------------------------------------------------|---------------------------------------|
| <u>F</u> ile <u>P</u> rogram <u>T</u> ools <u>H</u> e | lp                                                         |                                       |
| Progress                                              | CR1000 AM16/32                                             |                                       |
| 1. New/Open                                           | CR1000 Wiring Diagram for untitled.scw (Wiring details car | n be found in the help file.)         |
| 2. Datalogger                                         |                                                            |                                       |
| 3. Sensors                                            | AM16/32 (2x32 mode)                                        | CR1000                                |
| 4. Outputs                                            | COM ODD H                                                  | 1H                                    |
| 5. Finish                                             | 12V                                                        | 12V                                   |
|                                                       | REE                                                        | C1                                    |
| Wiring                                                | G or GND                                                   |                                       |
| Wining Disease                                        | COM ODD L                                                  | (Ground)                              |
| wiring Diagram                                        | COM Ground                                                 | L (Ground)                            |
| Wiring Text                                           |                                                            | 1H                                    |
|                                                       |                                                            | VX1 or EX1                            |
|                                                       | 1 kilohm 0.1% Resistor                                     |                                       |
|                                                       |                                                            |                                       |
|                                                       |                                                            |                                       |
|                                                       |                                                            |                                       |
|                                                       |                                                            |                                       |
|                                                       |                                                            |                                       |
|                                                       |                                                            |                                       |
|                                                       |                                                            |                                       |
|                                                       |                                                            |                                       |
|                                                       |                                                            |                                       |
|                                                       | 1                                                          |                                       |
|                                                       | Print                                                      |                                       |
|                                                       | Previous     N                                             | ext Finish Help                       |

6. Select the **AM16/32** tab to see how the sensors are to be wired to the AM16/32. The wiring diagram can be printed.

| Short Cut (CR1000\AM16/3        | 32) C:\Campbellsci\SCWin\untitled.scw Sca                  | an Interval = 30.0000 Seconds 🛛 🗖 🗙   |
|---------------------------------|------------------------------------------------------------|---------------------------------------|
| <u>File Program Tools H</u> elp |                                                            |                                       |
| Progress CR1000                 | AM16/32                                                    |                                       |
| 1. New/Open AM16                | /32 (2x32 mode) Wiring Diagram for untitled.scw (Wiring de | tails can be found in the help file.) |
| 2. Datalogger                   |                                                            |                                       |
| 3. Sensors 223 (1               | .) - kohms(1), WP_kPa(1)                                   | AM16/32 (2x32 mode)                   |
| 4. Outputs                      | :k                                                         | 1H                                    |
| 5. Finish                       | te                                                         | 1L                                    |
| 223 (2                          | !) - kohms(2), WP_kPa(2)                                   | AM16/32 (2x32 mode)                   |
| Wiring                          | :k                                                         | 2H                                    |
| Wiring Diagram                  | te                                                         | 2L                                    |
| Wiring Text 223 (3              | +) - kohms(3), WP kPa(3)                                   | AM16/32 (2x32 mode)                   |
| Blac                            | :k                                                         | зн                                    |
| Whit                            | re                                                         | 3L                                    |
| 223 (4                          | 1) - kohms(4) WP kPa(4)                                    | AM16/32 (2x32 mode)                   |
| Blac                            | k                                                          | 4H                                    |
| Whit                            | te                                                         | 4L                                    |
|                                 |                                                            |                                       |
| 223 (5                          | ) - kohms(5), WP_kPa(5)                                    | AM16/32 (2x32 mode)                   |
| Biad                            | re                                                         | 5                                     |
|                                 |                                                            |                                       |
|                                 |                                                            |                                       |
|                                 |                                                            |                                       |
| Print                           |                                                            |                                       |
|                                 | Previous     Next                                          | Finish Help                           |

Select any other sensors you have, then finish the remaining *Short Cut* steps to complete the program. The remaining steps are outlined in *Short Cut Help*, which is accessed by clicking on Help | Contents | Programming Steps.

- 8. If *LoggerNet*, *PC400*, *RTDAQ*, or *PC200W* is running on your PC, and the PC to datalogger connection is active, you can click **Finish** in *Short Cut* and you will be prompted to send the program just created to the datalogger.
- 9. If the multiplexer is connected to the datalogger as shown in the wiring diagram in step 5 and the sensors are connected to the multiplexer as shown in step 6, check the output of the sensors in the datalogger support software data display to make sure they are making reasonable measurements.

## 5. Overview

The 223 gypsum soil moisture block is configured for use with multiplexers. The Delmhorst cylindrical block is composed of gypsum cast around two concentric electrodes which confine current flow to the interior of the block, greatly reducing potential ground loops. Gypsum located between the outer electrode and the soil creates a buffer against salts which may affect the electrical conductivity. Individual calibrations are required for accurate readings of soil water potential.

The multiplexer that the 223 is connected to leaves the circuit open when no measurements are being made. This blocks direct current flow from the 223 to datalogger ground and prevents electrolysis from prematurely destroying the sensor.

The 223 should not be connected directly to the datalogger. The 227 Delmhorst soil moisture block is available for direct connection and has capacitors in the cable that block direct current flow.

Gypsum blocks typically last for one to two years. Saline or acidic soils tend to degrade the block, reducing longevity. To maximize longevity, gypsum blocks not used during the winter should be removed from the field. Shallow blocks may become frozen and crack, while blocks located below the frost line may not maintain full contact with the soil. Regardless of depth, blocks left in the field over winter are subject to the corrosive chemistry of the soil.

## 6. Specifications

#### Features:

- Compatible with multiplexers allowing measurement of multiple sensors
- Multiplexer connection prevents electrolysis from prematurely destroying the soil moisture block
- Measures a wide range of matric potential
- Buffers salts in soil
- No maintenance required
- Compatible with Campbell Scientific CRBasic dataloggers: CR6 series, CR800 series, CR1000, and CR3000.

**Diameter:** 

~2.25 cm (0.88 in)

Length:

~2.86 cm (1.25 in)

| Material:                                                         | Gypsum                                                                                                    |
|-------------------------------------------------------------------|----------------------------------------------------------------------------------------------------|
| Electrode configuration:<br>Center electrode:<br>Outer electrode: | Concentric cylinders<br>Excitation<br>Ground                                                                                                    |
| Calibration:                                                      | Measurements are affected by soil salinity,<br>including fertilizer salts. Individual calibrations<br>are required for accurate measurement of soil<br>water potential. The soil water potential versus<br>resistance values in TABLE 8-1 are typical<br>values supplied by Delmhorst Corporation.<br>Neither Delmhorst nor Campbell Scientific<br>make any claim as to the accuracy of these<br>values. The calibration equations in Section<br>8.2, <i>Calculate Soil Water Potential (p. 9)</i> , were<br>fit to the values in TABLE 8-1 to allow output<br>of an estimated water potential. |

### 7. Installation

If you are programming your datalogger with *Short Cut*, skip Section 7.2, *Wiring (p. 6)*, and Section 7.3, *Programming (p. 7)*. *Short Cut* does this work for you. See Section 4, *QuickStart (p. 2)*, for a *Short Cut* tutorial.

### 7.1 Field Installation

- 1. Soak blocks in water for one hour then allow them to dry.
- 2. Repeat Step 1.
- 3. Make sensor access holes to the depth required.
- 4. Soak the blocks for two to three minutes.
- 5. Mix a slurry of soil and water to a creamy consistency and place one or two tablespoons into the sensor access hole.
- 6. Place the blocks in the hole and force the slurry to envelope it. This will insure uniform soil contact.
- 7. Backfill the hole, tamping lightly at frequent intervals.

### 7.2 Wiring

The 223 wiring is shown in FIGURE 7-1 and TABLE 7-1. The leads from the block electrodes are connected directly to the H and L inputs on the AM16/32-series, AM32, or AM416 multiplexer. The lead from the center electrode (white stripe or solid white) connects to H and the lead from the outer electrode (black) to L. A 1 k resistor at the datalogger is used to complete the half bridge measurement.

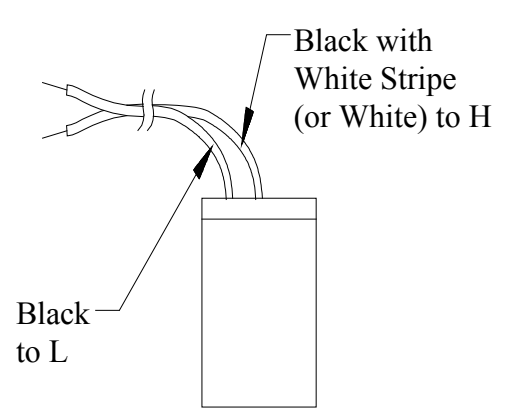

FIGURE 7-1. 223 wiring

| TABLE 7-1.   223 Wiring          |               |   |  |  |
|----------------------------------|---------------|---|--|--|
| Color Function Multiplexer       |               |   |  |  |
| Black with White Stripe or White | Excitation    | Н |  |  |
| Black                            | Signal Ground | L |  |  |

### 7.3 Programming

*Short Cut* is the best source for up-to-date datalogger programming code. Programming code is needed when:

- Creating a program for a new datalogger installation
- Adding sensors to an existing datalogger program

If your data acquisition requirements are simple, you can probably create and maintain a datalogger program exclusively with *Short Cut*. If your data acquisition needs are more complex, the files that *Short Cut* creates are a great source for programming code to start a new program or add to an existing custom program.

**NOTE** *Short Cut* cannot edit programs after they are imported and edited in *CRBasic Editor*.

A Short Cut tutorial is available in Section 4, QuickStart (p. 2). If you wish to import Short Cut code into CRBasic Editor to create or add to a customized program, follow the procedure in Appendix A, Importing Short Cut Code Into CRBasic Editor (p. 4-1). Programming basics for CRBasic dataloggers are in the following section. Complete program examples for select CRBasic dataloggers can be found in Appendix B, Example Program (p. 8-1).

#### 7.3.1 Control the Multiplexer

When a multiplexer is used, the measurements are placed within a loop. Each pass through the loop, the multiplexer is clocked to the next channel and the sensors connected to that channel are measured.

The generalized CRBasic programming sequence follows:

| ACTIVATE MULTIPLEXER/RESET INDEX |                                    |  |  |  |
|----------------------------------|------------------------------------|--|--|--|
| Portset (1,1)                    | 'Set C1 high to Enable Multiplexer |  |  |  |
| I=0                              |                                    |  |  |  |
| BEGIN MEASUREMENT LOOP           |                                    |  |  |  |
| SubScan (0,sec,16)               | 'This example measures 16 sets     |  |  |  |
| CLOCK PULSE AND DELAY            |                                    |  |  |  |
| Portset (2,1)                    | 'Set port 2 high                   |  |  |  |
| Delay (0,20,mSec)                |                                    |  |  |  |
| Portset (2,0)                    | <i>Set port 2 low</i>              |  |  |  |
| INCREMENT INDEX AND MEASURE      |                                    |  |  |  |
| I=I+1                            |                                    |  |  |  |
| '223 measurement instruction     |                                    |  |  |  |
| 'Storing results in Variable(I)  |                                    |  |  |  |
| END MEASUREMENT LOOP             |                                    |  |  |  |
| NextSubScan                      |                                    |  |  |  |
| DEACTIVATE MULTIPLEXER           |                                    |  |  |  |
| Portset (1,0)                    | 'Set C1 Low to disable Multiplexer |  |  |  |
|                                  |                                    |  |  |  |

NOTE

See the multiplexer manual for more information about using the multiplexer.

#### 7.3.2 BrHalf CRBasic Instruction

The sensor is excited and measured using the **BrHalf** CRBasic instruction. Recommended excitation voltages and input ranges are given in TABLE 7-2.

| TABLE 7-2. Excitation and Voltage Ranges |               |                  |  |  |
|------------------------------------------|---------------|------------------|--|--|
| Datalogger                               | mV Excitation | Full Scale Range |  |  |
| CR6                                      | 200           | <u>+</u> 200 mV  |  |  |
| CR800/CR850                              | 250           | ±250 mV          |  |  |
| CR1000                                   | 250           | ±250 mV          |  |  |
| CR3000                                   | 200           | ±200 mV          |  |  |
| CR5000                                   | 200           | ±200 mV          |  |  |

The output from the **BrHalf** instruction is the ratio of signal voltage to excitation voltage:

 $V_s/V_x = R_s/(R_s + R_1)$ 

where,  $V_s = Signal Voltage$ 

 $V_x$  = Excitation Voltage

 $R_s = Sensor Resistance$ 

 $R_1 = Fixed Bridge Resistor$ 

### 8. Operation

### 8.1 Calculate Sensor Resistance

The sensor resistance is calculated using an expression in CRBasic. The expression takes the **BrHalf** output  $(V_s/V_x)$  and computes sensor resistance as follows:

 $R_s = R_1(X/(1 - X))$ 

where,  $X = V_s/V_x$ 

The bridge transform multiplier would normally be 1000, representing the fixed resistor ( $R_1$ ). A bridge multiplier of 1000 produces values of  $R_s$  larger than 6999 ohms causing the datalogger to overrange when using low resolution. To avoid overranging, a bridge multiplier of 1 should be used to output sensor resistance ( $R_s$ ) in terms of kohms.

### 8.2 Calculate Soil Water Potential

The datalogger program can be written to store block resistance or can calculate water potential from a block calibration. The soil water potential versus resistance values in TABLE 8-1 are typical values supplied by Delmhorst Corporation.

| TABLE 8-1. Typical Soil Water Potential,Rs and Vs / Vx |            |        |  |  |
|--------------------------------------------------------|------------|--------|--|--|
| BARS                                                   | Rs (kohms) | Vs/Vx  |  |  |
| 0.1                                                    | 0.060      | 0.0566 |  |  |
| 0.2                                                    | 0.130      | 0.1150 |  |  |
| 0.3                                                    | 0.260      | 0.2063 |  |  |
| 0.4                                                    | 0.370      | 0.2701 |  |  |
| 0.5                                                    | 0.540      | 0.3506 |  |  |
| 0.6                                                    | 0.750      | 0.4286 |  |  |
| 0.7                                                    | 0.860      | 0.4624 |  |  |
| 0.8                                                    | 1.100      | 0.5238 |  |  |
| 0.9                                                    | 1.400      | 0.5833 |  |  |
| 1.0                                                    | 1.700      | 0.6296 |  |  |
| 1.5                                                    | 3.400      | 0.7727 |  |  |
| 1.8                                                    | 4.000      | 0.8000 |  |  |
| 2.0                                                    | 5.000      | 0.8333 |  |  |
| 3.0                                                    | 7.200      | 0.8780 |  |  |
| 6.0                                                    | 12.500     | 0.9259 |  |  |
| 10.0                                                   | 17.000     | 0.9444 |  |  |
| 11.0                                                   | 22.200     | 0.9569 |  |  |
| 12.0                                                   | 22.400     | 0.9573 |  |  |
| 13.0                                                   | 30.000     | 0.9677 |  |  |
| 14.0                                                   | 32.500     | 0.9701 |  |  |
| 15.0                                                   | 35.000     | 0.9722 |  |  |

For the typical resistance values listed in TABLE 8-1, soil water potential (bars) is calculated from sensor resistance ( $R_s$ ) using the fifth order polynomial (FIGURE 8-1 and TABLE 8-2). TABLE 8-3 shows the polynomial error. The nonlinear relationship of  $R_s$  to bars rules out averaging  $R_s$  directly.

The polynomial is entered as an expression in CRBasic. The polynomial to calculate soil water potential is fit to the 0.1 to 10 bar range using a least square fit. TABLE 8-2 lists the coefficients and equation for the 0.1 to 10 bar polynomial.

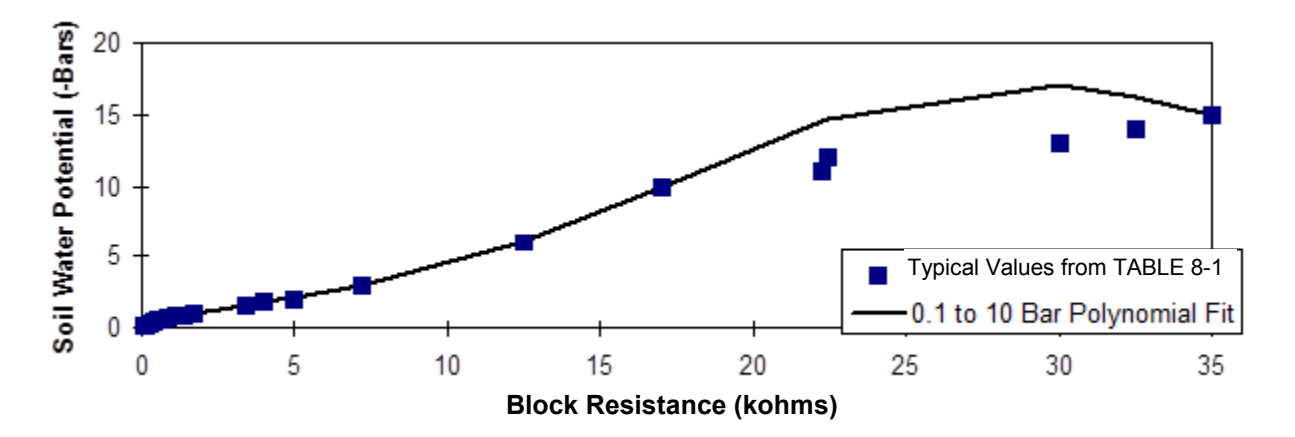

| FIGURE 8-1. | Polynomial fit to | typical block | resistance | vs. water |
|-------------|-------------------|---------------|------------|-----------|
| potential   |                   |               |            |           |

| TABLE 8-2. Polynomial Coefficients for Converting Sensor Resistance to Bars |            |         |        |                |                |         |         |
|-----------------------------------------------------------------------------|------------|---------|--------|----------------|----------------|---------|---------|
| BARS = $C_0 + C_1(R_s) + C_2(R_s)^2 + C_3(R_s)^3 + C_4(R_s)^4 + C_5(R_s)^5$ |            |         |        |                |                |         |         |
| (BARS)                                                                      | MULT. (R1) | $C_0$   | $C_1$  | C <sub>2</sub> | C <sub>3</sub> | C4      | C5      |
| 0.1–10                                                                      | 0.1        | 0.15836 | 6.1445 | -8.4189        | 9.2493         | -3.1685 | 0.33392 |

| TABLE 8-3.Polynomial Error – 10 Bar Range         |                                |                     |                  |         |
|---------------------------------------------------|--------------------------------|---------------------|------------------|---------|
| BARS                                              | V <sub>s</sub> /V <sub>x</sub> | Rs<br>(kohms × 0.1) | BARS<br>COMPUTED | ERROR   |
| 0.1                                               | 0.0566                         | 0.006               | 0.1949           | 0.0949  |
| 0.2                                               | 0.115                          | 0.013               | 0.2368           | 0.0368  |
| 0.3                                               | 0.2063                         | 0.026               | 0.3126           | 0.0126  |
| 0.4                                               | 0.2701                         | 0.037               | 0.3746           | -0.0254 |
| 0.5                                               | 0.3506                         | 0.054               | 0.4670           | -0.0330 |
| 0.6                                               | 0.4286                         | 0.075               | 0.5756           | -0.0244 |
| 0.7                                               | 0.4624                         | 0.086               | 0.6302           | -0.0698 |
| 0.8                                               | 0.5238                         | 0.11                | 0.7442           | -0.0558 |
| 0.9                                               | 0.5833                         | 0.14                | 0.8778           | -0.0222 |
| 1.0                                               | 0.6296                         | 0.17                | 1.0025           | 0.0025  |
| 1.5                                               | 0.7727                         | 0.34                | 1.5970           | 0.0970  |
| 1.8                                               | 0.8000                         | 0.40                | 1.7834           | -0.0166 |
| 2                                                 | 0.8333                         | 0.50                | 2.0945           | 0.0945  |
| 3                                                 | 0.8780                         | 0.72                | 2.8834           | -0.1166 |
| 6                                                 | 0.9259                         | 1.25                | 6.0329           | 0.0329  |
| 10                                                | 0.9444                         | 1.70                | 9.9928           | -0.0072 |
| ERROR (BARS) = TABLE 8-1 VALUES – COMPUTED VALUES |                                |                     |                  |         |

# Appendix A. Importing Short Cut Code Into CRBasic Editor

This tutorial shows:

- How to import a *Short Cut* program into a program editor for additional refinement
- How to import a wiring diagram from *Short Cut* into the comments of a custom program

*Short Cut* creates files, which can be imported into *CRBasic Editor*. Assuming defaults were used when *Short Cut* was installed, these files reside in the C:\campbellsci\SCWin folder:

- .DEF (wiring and memory usage information)
- .CR6 (CR6-series datalogger code)
- .CR8 (CR800-series datalogger code)
- .CR1 (CR1000 datalogger code)
- .CR3 (CR3000 datalogger code)
- .CR5 (CR5000 datalogger code)

Use the following procedure to import *Short Cut* code and wiring diagram into *CRBasic Editor*.

- 1. Create the *Short Cut* program following the procedure in Section 4, *QuickStart (p. 2)*. Finish the program and exit *Short Cut*. Make note of the file name used when saving the *Short Cut* program.
- 2. Open CRBasic Editor.
- 3. Click **File** | **Open**. Assuming the default paths were used when *Short Cut* was installed, navigate to C:\CampbellSci\SCWin folder. The file of interest has the .CR6, .CR8, .CR1, .CR3, or .CR5 extension. Select the file and click **Open**.
- 4. Immediately save the file in a folder different from C:\Campbellsci\SCWin, or save the file with a different file name.

**NOTE** Once the file is edited with *CRBasic Editor*, *Short Cut* can no longer be used to edit the datalogger program. Change the name of the program file or move it, or *Short Cut* may overwrite it next time it is used.

- 5. The program can now be edited, saved, and sent to the datalogger.
- 6. Import wiring information to the program by opening the associated .DEF file. Copy and paste the section beginning with heading "-Wiring for CRXXX-" into the CRBasic program, usually at the head of the file. After pasting, edit the information such that an apostrophe (') begins each line. This character instructs the datalogger compiler to ignore the line when compiling.

# Appendix B. Example Program

Below is a CR1000 program that measures five 223 sensors, calculates resistance, and calculates soil water potential.

| 223 (1) - kohms(1), WP_kPa(1) | AM16/32 (2x32 mode) |
|-------------------------------|---------------------|
| Black                         | 1H                  |
| White                         | 1L                  |
| 223 (2) - kohms(2), WP_kPa(2) | AM16/32 (2x32 mode) |
| Black                         | 2H                  |
| White                         | 2L                  |
| 223 (3) - kohms(3), WP_kPa(3) | AM16/32 (2x32 mode) |
| Black                         | ЗН                  |
| White                         | 3L                  |
| 223 (4) - kohms(4), WP_kPa(4) | AM16/32 (2x32 mode) |
| Black                         | 4H                  |
| White                         | 4L                  |
| 223 (5) - kohms(5), WP_kPa(5) | AM16/32 (2x32 mode) |
| Black                         | 5H                  |
| White                         | 5L                  |

| AM16/32 (2x32 m | ode)                   | CR1000     |
|-----------------|------------------------|------------|
| 12V             |                        | 12V        |
| COM ODD H       |                        | 1H         |
| CLK             |                        | C1         |
| RES             |                        | C2         |
| GND             |                        | G          |
| COM ODD L       |                        | (Ground)   |
| COM Ground      |                        | 느 (Ground) |
|                 |                        | 1H         |
|                 |                        | VX1 or EX1 |
|                 | 1 kilohm 0.1% Resistor |            |

FIGURE B-1. Wiring for CR1000 example

| CRBasic Example B-1. CR1000 Program Measuring Five 223 Sensors                                                      |  |
|----------------------------------------------------------------------------------------------------|--|
| 'CR1000                                                                                                    |  |
| 'Declare Variables and Units<br>Dim LCount<br>Public BattV<br>Public PTemp_C<br>Public kohms(5)<br>Public WP_kPa(5) |  |
| Units BattV=Volts<br>Units PTemp_C=Deg C<br>Units kohms=kilohms<br>Units WP_kPa=kPa                                 |  |

```
'Define Data Tables
DataTable(Table1,True,-1)
  DataInterval(0,60,Min,10)
  Sample(1,kohms(1),FP2)
  Sample(1, WP_kPa(1), FP2)
  Sample(1,kohms(2),FP2)
  Sample(1, WP_kPa(2), FP2)
  Sample(1, kohms(3), FP2)
  Sample(1,WP_kPa(3),FP2)
  Sample(1, kohms(4), FP2)
  Sample(1,WP_kPa(4),FP2)
  Sample(1,kohms(5),FP2)
  Sample(1,WP_kPa(5),FP2)
EndTable
DataTable(Table2,True,-1)
  DataInterval(0,1440,Min,10)
  Minimum(1,BattV,FP2,False,False)
EndTable
'Main Program
BeginProg
  'Main Scan
  Scan(30, Sec, 1, 0)
    'Default Datalogger Battery Voltage measurement 'BattV'
    Battery(BattV)
    'Default Wiring Panel Temperature measurement 'PTemp_C'
    PanelTemp(PTemp_C,_60Hz)
    'Turn AM16/32 Multiplexer On
    PortSet(2,1)
    Delay(0, 150, mSec)
    LCount=1
    SubScan(0,uSec,5)
      'Switch to next AM16/32 Multiplexer channel
      PulsePort(1,10000)
      '223 Soil Moisture Sensor measurements 'kohms()' and 'WP_kPa()' on the AM16/32 Multiplexer
      BrHalf(kohms(LCount),1,mV250,1,1,1,250,True,0,250,1,0)
      'Convert resistance ratios to kilohms and kilohms to water potential
      kohms(LCount)=kohms(LCount)/(1-kohms(LCount))
      If kohms(LCount)<17 Then</pre>
        WP_kPa(LCount)=kohms(LCount)*0.1
        WP_kPa(LCount)=0.15836+(6.1445*WP_kPa(LCount))+(-8.4189*WP_kPa(LCount)^2)+
        (9.2493*WP_kPa(LCount)^3)+(-3.1685*WP_kPa(LCount)^4)+(0.33392*WP_kPa(LCount)^5)
        WP_kPa(LCount)=WP_kPa(LCount)*100
      Else
        WP_kPa(LCount)=1000
      EndIf
      LCount=LCount+1
    NextSubScan
     'Turn AM16/32 Multiplexer Off
    PortSet(2,0)
    Delay(0, 150, mSec)
    'Call Data Tables and Store Data
    CallTable(Table1)
    CallTable(Table2)
  NextScan
EndProg
```

#### **Campbell Scientific Companies**

Campbell Scientific, Inc. 815 West 1800 North Logan, Utah 84321 UNITED STATES www.campbellsci.com • info@campbellsci.com

Campbell Scientific Africa Pty. Ltd. PO Box 2450 Somerset West 7129 SOUTH AFRICA www.campbellsci.co.za • cleroux@csafrica.co.za

Campbell Scientific Southeast Asia Co., Ltd. 877/22 Nirvana@Work, Rama 9 Road Suan Luang Subdistrict, Suan Luang District Bangkok 10250 THAILAND www.campbellsci.asia • info@campbellsci.asia

Campbell Scientific Australia Pty. Ltd. PO Box 8108 Garbutt Post Shop QLD 4814 AUSTRALIA www.campbellsci.com.au • info@campbellsci.com.au

Campbell Scientific (Beijing) Co., Ltd. 8B16, Floor 8 Tower B, Hanwei Plaza 7 Guanghua Road Chaoyang, Beijing 100004 P.R. CHINA www.campbellsci.com • info@campbellsci.com.cn

Campbell Scientific do Brasil Ltda. Rua Apinagés, nbr. 2018 — Perdizes CEP: 01258-00 — São Paulo — SP BRASIL www.campbellsci.com.br • vendas@campbellsci.com.br Campbell Scientific Canada Corp. 14532 – 131 Avenue NW Edmonton AB T5L 4X4 CANADA

www.campbellsci.ca • dataloggers@campbellsci.ca

Campbell Scientific Centro Caribe S.A.

300 N Cementerio, Edificio Breller Santo Domingo, Heredia 40305 COSTA RICA www.campbellsci.cc • info@campbellsci.cc

Campbell Scientific Ltd. Campbell Park 80 Hathern Road Shepshed, Loughborough LE12 9GX UNITED KINGDOM www.campbellsci.co.uk • sales@campbellsci.co.uk

> **Campbell Scientific Ltd.** 3 Avenue de la Division Leclerc

92160 ANTONY FRANCE www.campbellsci.fr • info@campbellsci.fr

Campbell Scientific Ltd. Fahrenheitstraße 13 28359 Bremen

GERMANY www.campbellsci.de • info@campbellsci.de

Campbell Scientific Spain, S. L. Avda. Pompeu Fabra 7-9, local 1 08024 Barcelona SPAIN www.campbellsci.es • info@campbellsci.es

Please visit www.campbellsci.com to obtain contact information for your local US or international representative.